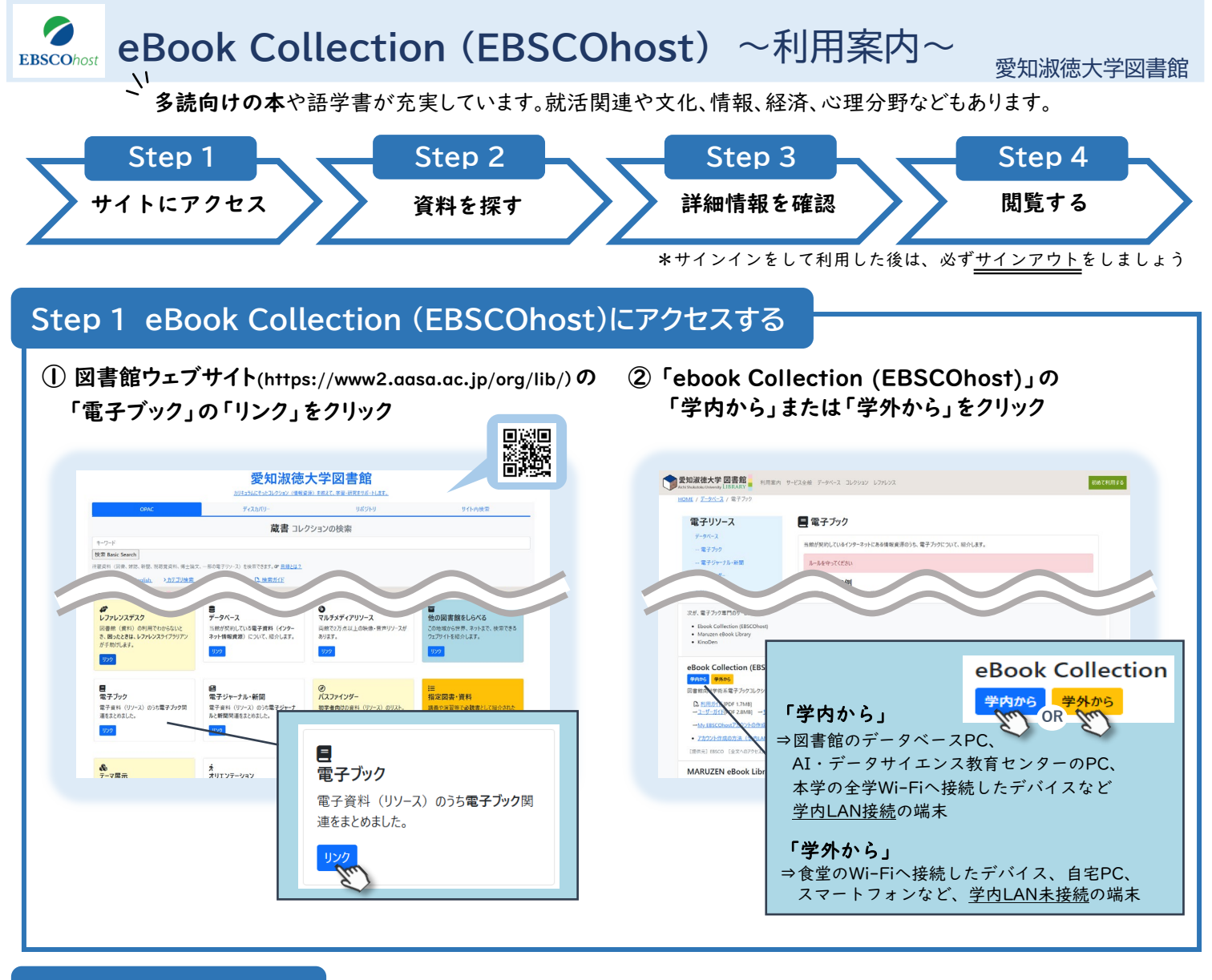

## Step 2 資料を探す

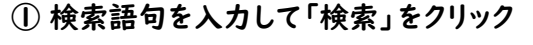

必要に応じて、フィールドの変更やフィルタなどを利用しましょう。

## ② 検索結果リストから読みたい資料を選ぶ タイトルをクリックすると詳細画面へ移ります。(裏面Step 3へ)

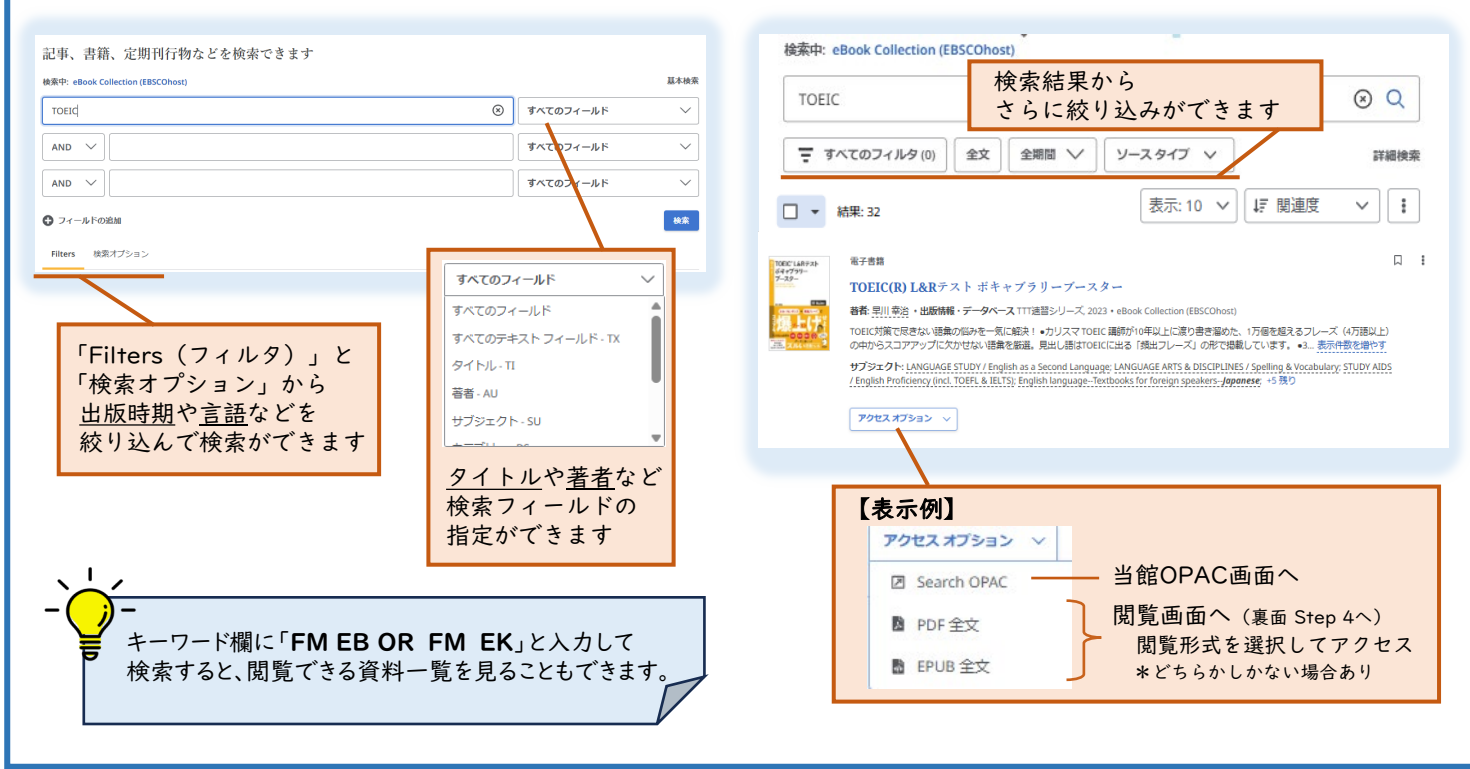

## ダウンロードや印刷できる範囲を確認します

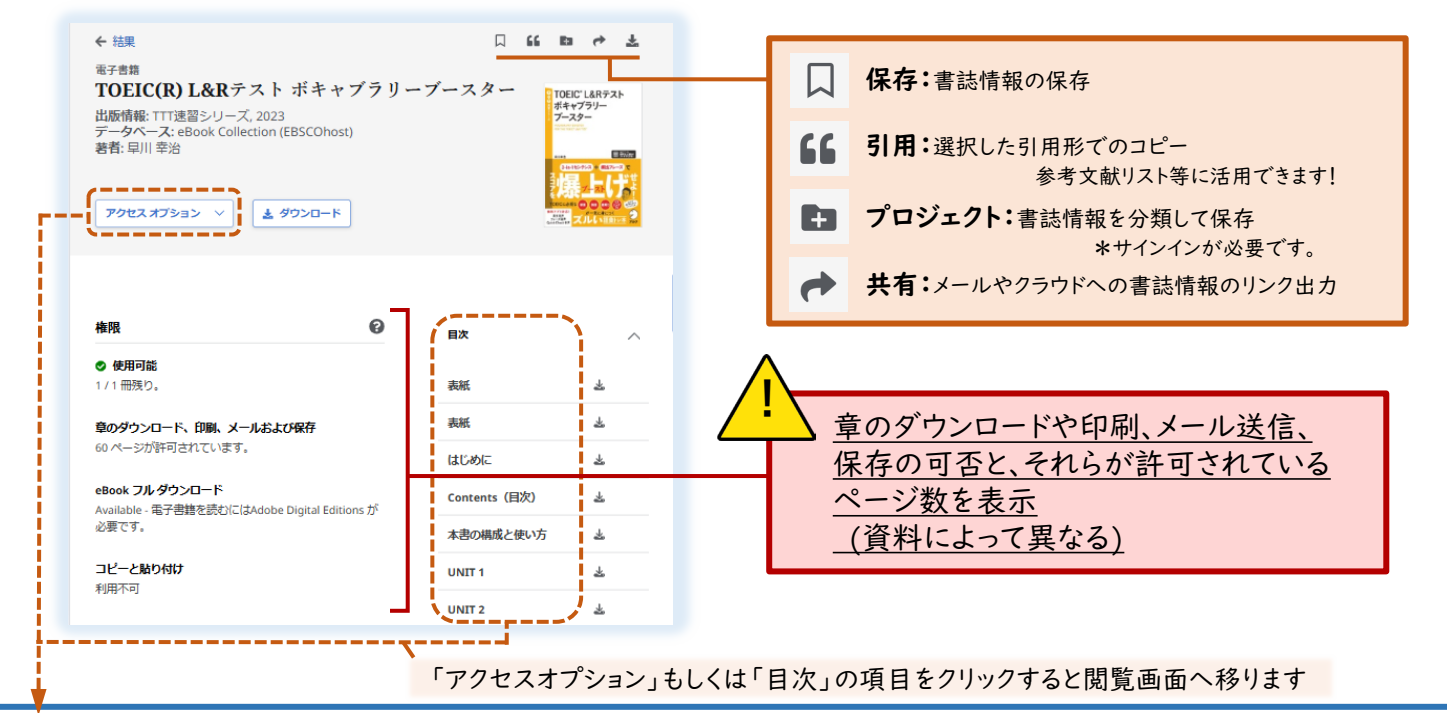

## Step 4 資料を閲覧する

| <page-header><page-header></page-header></page-header> | □ 66<br>■次<br>                       | * <u>1</u> <u>1</u> <u>0</u><br><u>×</u><br><u>×</u><br><u>×</u><br><u>×</u><br><u>×</u><br><u>×</u><br><u>×</u><br><u>×</u> | <ul> <li>ダウンロード*!:本文や書誌情報のダウンロード</li> <li>三 日次:日次の表示</li> <li>Q 検索:本文内の検索</li> <li>「」</li> <li>「」</li></ul> |
|--------------------------------------------------------|--------------------------------------|----------------------------------------------------------------------------------------------------|----------------------------------------------------------------------------------------------------|
|                                                        | UNIT 2<br>UNIT 3<br>UNIT 4           | *                                                                                                    |                                                                                                    |
|                                                        | UNIT 5<br>UNIT 6<br>UNIT 7<br>UNIT 8 | *                                                                                                    |                                                                                                    |
|                                                        | UNIT 9                               | ±<br>⇒<br>○ 100% ⊕                                                                                                    |                                                                                                    |

スマートフォン

## \* ダウンロード

範囲を指定して「ダウンロード」をクリック \*制限の範囲内での利用です。

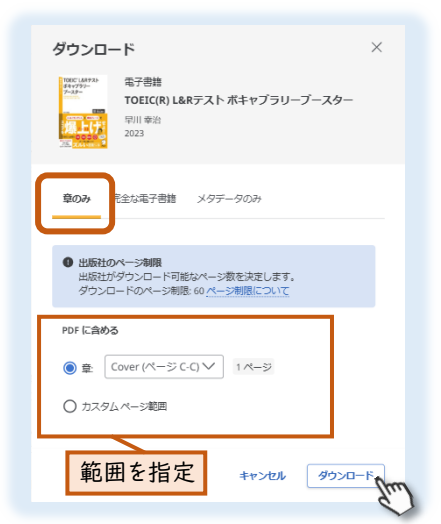

#### ※ 印刷する場合

ダウンロード後、印刷アイコンをクリックして印刷 \*閲覧画面から印刷はできません。 印刷希望範囲をダウンロードする必要があります。

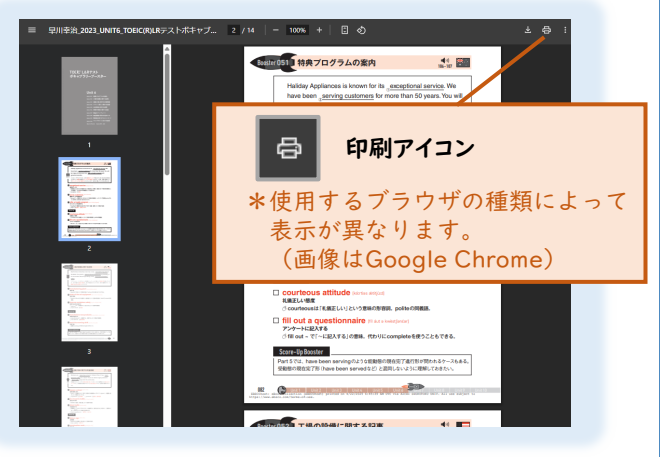

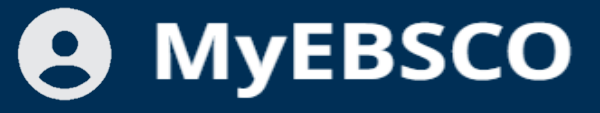

# -EBSCOのアカウントを作ろう!-

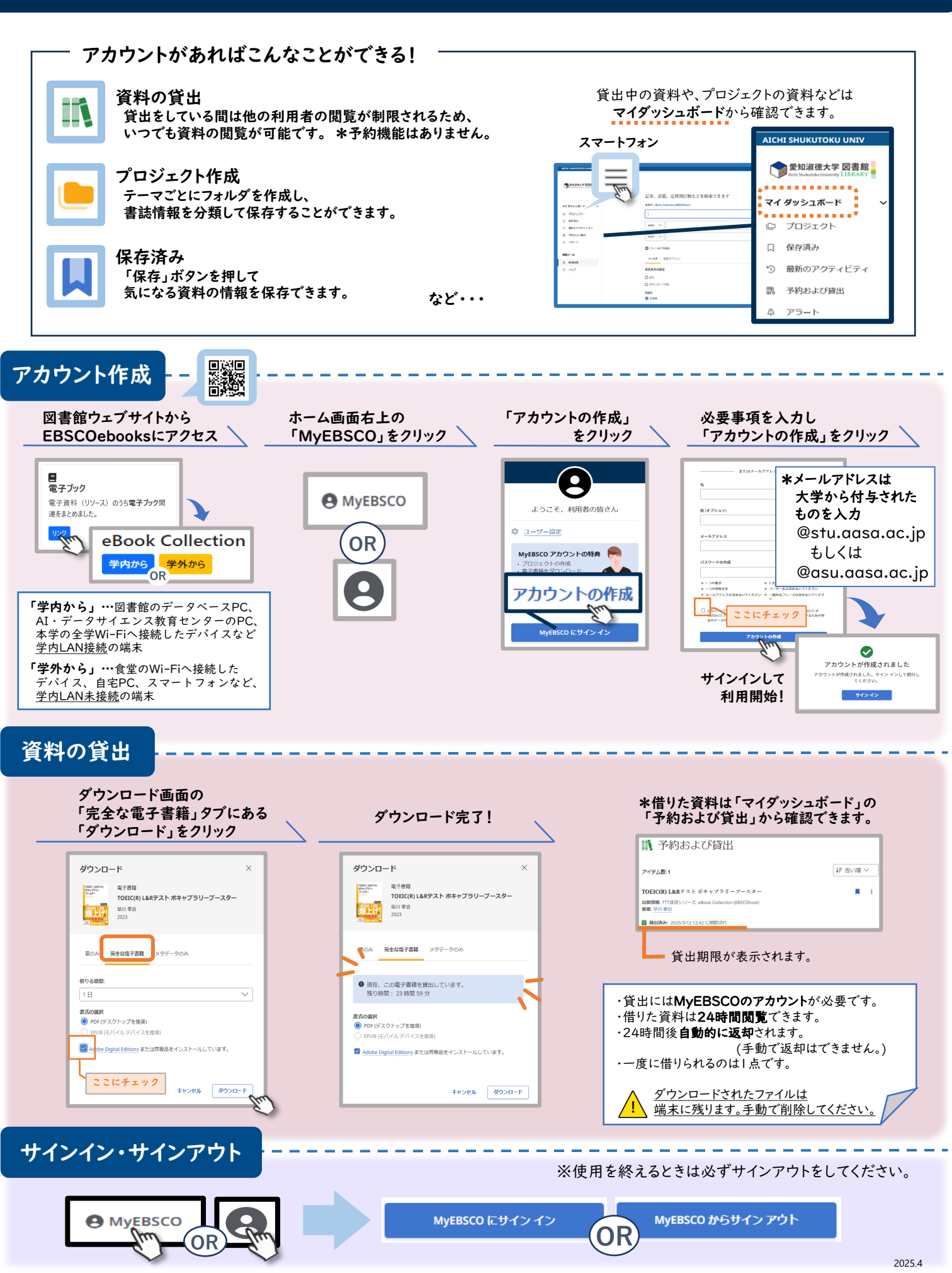